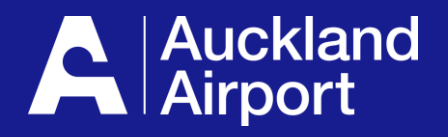

# AIRDAT Onboard

**Register and submit company application** 

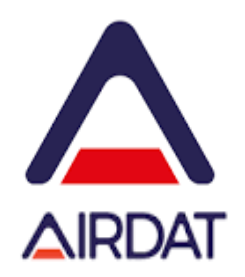

- 1. Register
- 2. Login and Select your Company
- 3. Submit Company Application
- 4. Milestone Operation
- 5. Milestone Insurance
- 6. Milestone Vehicle Information
- 7. Submit Milestones and Finish
- 8. Help with Application

Before you start, make sure you have your ABN/CAN, and your Public Liability and Airside Motor Vehicle Liability insurance policies

### **1** Register in AIRDAT

To register go to <u>https://onboard-akl.airdat.org</u> More that one person can register for each company. The first person to register becomes the primary administrator.

#### email from no-reply@airdat.org

|                                                                            | Auckland<br>Airport                                                                       | e1 Step 2 Step<br>or Curvany attalia<br>Auckland<br>Airport                                                                                                    | AIRDAT                                                                                                    | Auckland<br>Airport                                               |
|----------------------------------------------------------------------------|-------------------------------------------------------------------------------------------|----------------------------------------------------------------------------------------------------|----------------------------------------------------------------------------------------------------|-------------------------------------------------------------------|
| Auckland<br>Airport                                                        | Register for an account<br>First name<br>Inter your first name<br>First name is required  | Your name Disk you fing name Email                                                                                                    |                                                                                                    |                                                                   |
| Login to Onboard<br>Email address                                          | Last name<br>Enter your last name<br>Surname is required<br>Job title                     | Eller y nor ensi kalitere<br>Contact number<br>Eller y nor kontact fundie<br>Job role                                                                                                    |                                                                                                    |                                                                   |
| Enter your email/username here                                             | Enter your job title Telephone number                                                     | Differ type per after under an anticy as the law or at time one. There is the task that differ this means AROM* a matching taking spaced spaced spaced task to the state activation by Different space of conditions We want to know each time our caracteria and a per and pur registration Internation. Report take the time is used as the state activities.                                                                                                    | Activate your acco                                                                                                    | ount                                                              |
| Enter your password here  Forgot password or username? Click here to reset | Email address Password Enter a password                                                   | To the abit to access ABOAT's services up to not income:           In the abit to access ABOAT's services up to not income           In the abit to access ABOAT's services up to the involves and protein and access to a ABOAT's benefit, there, excepts on the fire approximate due to the involves and protein access to ABOAT's benefit, there are services and access to access and access to access and access to access and access and access access and access and access and access and access access                                         | Thank you for registering on the AIRDAT Onboard Site. Ple<br>to activate your account.<br>https://onboard-akl.airdat.org/en/Account/Activate/04f8cbe | ease click on the following link<br>1-d788-4ff0-bdb9-fccf81cc3433 |
| Log in<br>Don't have an account ▲ Register                                 | Confirm password  Repeat your password  Register for an account  Already have an account? | Communications  Applied of a constantly developing and requesting in systems and services to inner strugg setter for spars. From time of the system Struct bits if an Activate and ARXIV Reserve and services, the may be definition of the systems, and are the services to an and the system and are the services to an and the services and are the service and are the service and are the ser | If your email client does not allow links to be clicked, just c<br>your browser.<br>Kind regards<br>The AIRDAT Team                                  | opy and paste the address into                                    |

Register on AIRDAT website

Enter your name, email and password

# Read and complete Ts and Cs

Use same email and password in the next step

## Activate your account using the link sent to your email address

Check spam and 'other' inbox if email can't be found

### **2** Login, Select your company and complete details

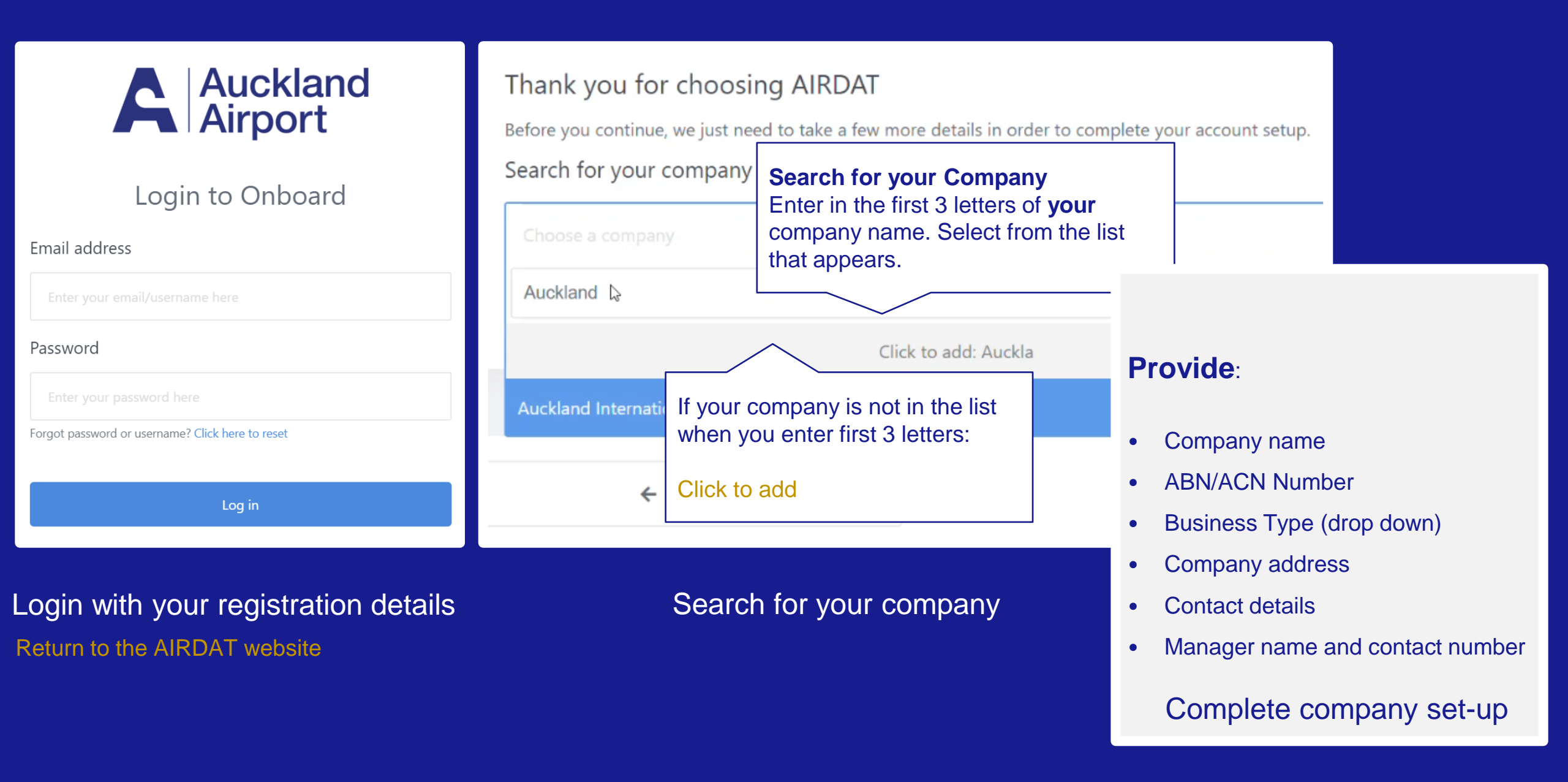

#### Submit Company application 3

### After completing your company details, submit an application to Auckland Airport There are three Milestones: Operations, Insurance and Vehicle information

Stage

|              | ~                                      | Auck<br>Airpo                                         | dand<br>ort | Support     Mark Smith                               |
|--------------|----------------------------------------|-------------------------------------------------------|-------------|------------------------------------------------------|
| Cashboard    |                                        | Applications                                          | Fleet       |                                                      |
| Applications |                                        |                                                       |             |                                                      |
|              | O Action items                         |                                                       |             | Hew application                                      |
| Fleet        | Item                                   | Time pending action                                   | Action      | Fleet management                                     |
| Company      | ✤ Airport applications in progr        | ess                                                   |             |                                                      |
| People       | Application                            | Status                                                | Action      | Leompany profile                                     |
|              | Sorry, no applications currently exist | Please select the 'Begin application' button below to | start.      | A Warnings                                           |
| Reports      |                                        | + Begin a new application                             | Begin a n   | ew application                                       |
|              | Milestone warnings                     |                                                       |             | 0 Rejected milestones                                |
|              | Application                            | Milestone Status                                      | Action      |                                                      |
|              | No results found                       |                                                       |             | Operations and vehicle<br>milestones entered only on |

#### Company Set Up

Once approved, Company Registration at Auckland allows applicant companies to request airside vehicle permits (AVP) via the ADP Office. Company Registration requires applicants to provide information such as proof of insurance, health and safety information and general information about the applicant company

Your Company Set Up Application Below are the stages or 'milestones' that form the complete application process set out by Auckland Airport. Work your way through the requirements, we will pre-check the application and it will then go on to the airport for approval. You can view the status of any milestone, anytime you like from this page. Status Expiry Action Operations A Needs attention 25 Apr 2035 View > Insurance A Needs attention 25 Apr 2035 View > 25 Apr 2035 Vehicle Information A Needs attention View > View and complete each Milestone. Insurance is updated once a year. Minimum liability \$20,000,000

When insurance is within 90 days of expiry, 'needs attention' displays on the dashboard. Depending on the renewal date, this may happen the first time your insurance details are entered.

### **3** Submit Company application

Enter the information for 3 milestones and submit each individually to complete your company application.

Your application will be sent to Auckland Airport for review.

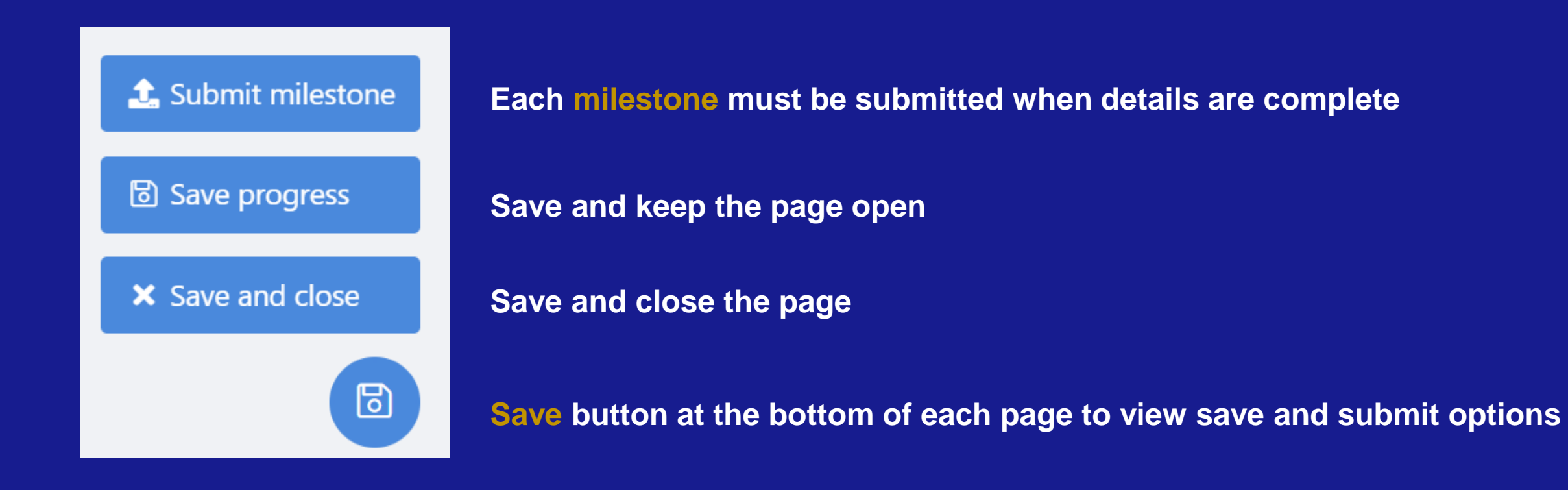

#### **Milestone - Operations** 4

Tell us about your Airside Operation: this milestone is used to let Auckland Airport know where and how you will work airside.

What is the nature of your work airside? \*

Stuff

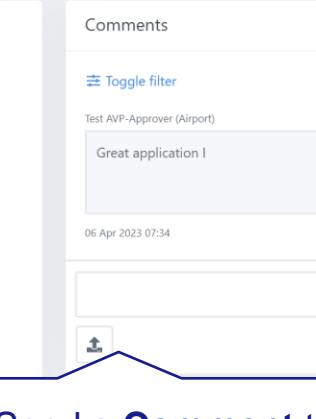

#### What areas will you require access to? \*

Category 1 (blue) Permit - for the vehicle to operate on the Apron, Red & White Road System and Perimeter Roads (refer to Category 1 (Blue) & 2 (Red) Permit Vehicle Operating Areas Drawing in the Appendices).

Category 2 (red) Permit - for the vehicle to operate on the Manoeuvring Area, Apron, Red & White Road System and Perimeter Roads (refer to Category 1 (Blue) 2 (Red) Permit Vehicle Operating Areas Drawing in the Appendices).

#### For assistance with this step, please view our supporting document below.

Diew document

Please select..

Do you have a Permit to Work? \*

Yes

If yes, enter Permit to Work Number \*

123

How will you maintain the Health, Safety and Wellbeing of your representatives working at Auckland Airport? \*

How does your company keep a record of incidents and investigations?

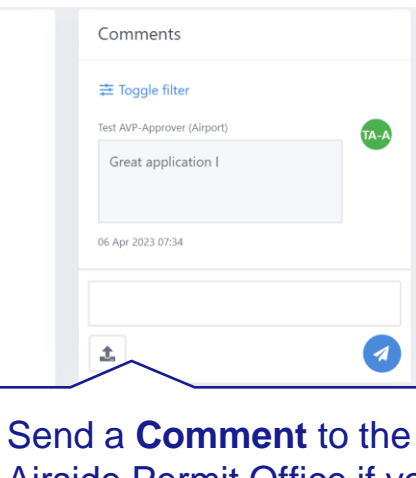

Airside Permit Office if you have a question about your application

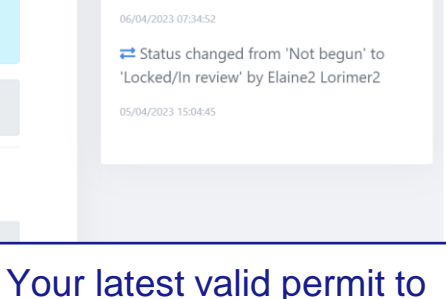

work number

Outline the airside operations your company carries out and confirm how Heath and Safety measures are maintained.

View the map to see areas of airside operations

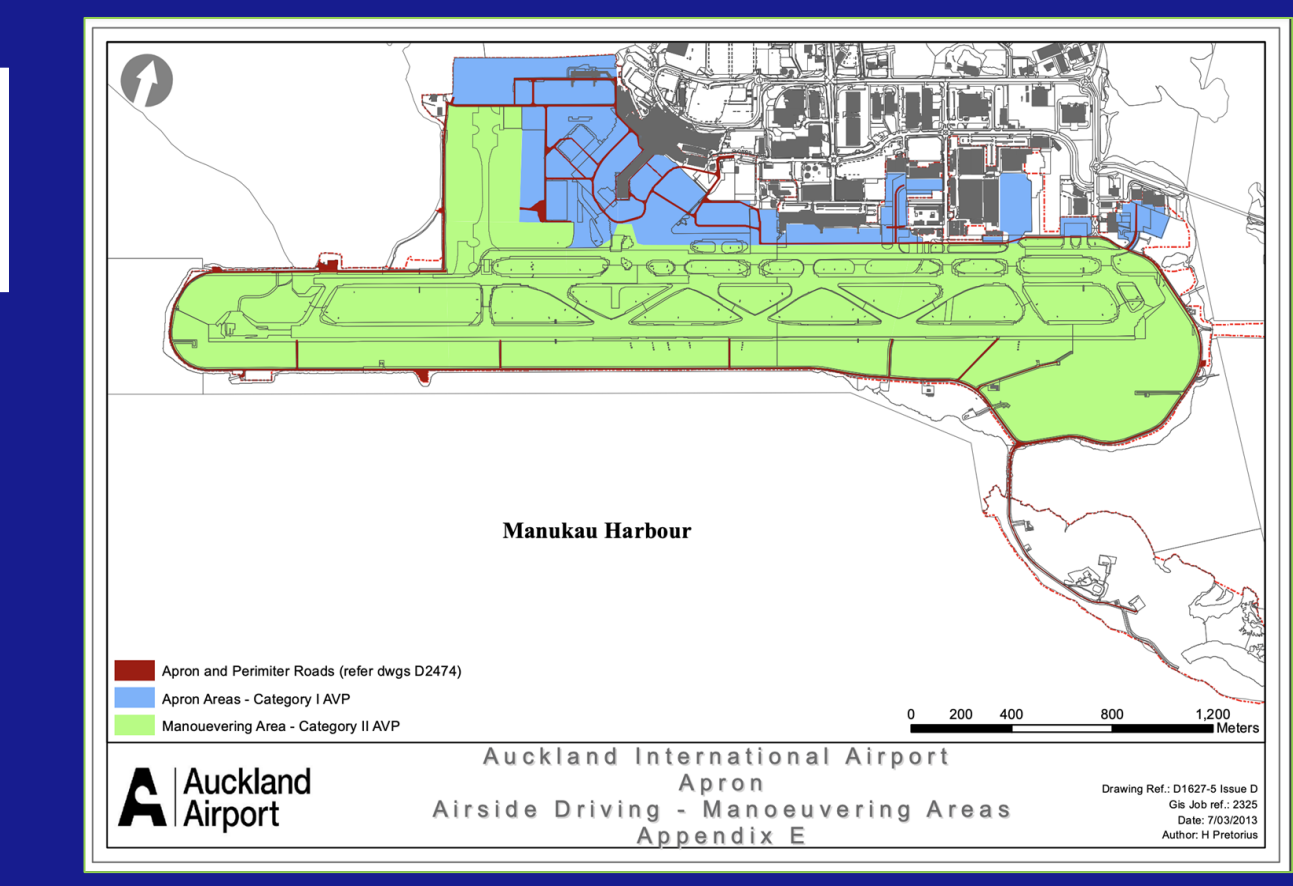

### Milestone - Insurance

| Complete and upload your Confirmation of Insurance<br>Statement<br>Here is where you need to supply your proof of airside insurance, and<br>confirm the expiry dates. Minimum Level of Liability is \$20,000,000<br>refer to the AOT 05 for more information.<br>Download the AOT5 form below by clicking the 'View Document' | AOT 5 form<br>Provide proof of airside insurance and confirm expiry date<br>For initial set-up, use your current AOT 5 form.                                                                                                    |  |
|----------------------------------------------------------------------------------------------------|----------------------------------------------------------------------------------------------------|--|
| button.<br>Once completed and signed, click the 'browse' button and attach a                                                                                                    | Auckland Form AOT 5: Confirmation of insurance<br>Airport Statement                                                                                                    |  |
| can upload more than one file. *                                                                                                    | DO NOT send copies of Policies or Certificates of Currency.                                                                                                    |  |
| For assistance with this step, please view our supporting document below.                                                                                                    | Insurance Required for <u>all</u> Categories of Airside Vehicle Permits:                                                                                                    |  |
| ☑ View document         Download AOT5 f           Upload once com                                                                                                    | Form.       Public Liability or Aviation Premises Liability;       Minimum Limit of Liability NZ\$20,000,000 any one accident/occurrence;         pleted by       Third Party Motor Vehicle Liability;       Minimum Limit of Liability NZ\$20,000,000 any one accident/occurrence. |  |
| your insurance br                                                                                                    | Oker.       The Insurer/Broker (as named and executed below) hereby confirms that:         1. The policies listed below are current for the dates stated;         2. The premiums have been paid or will be paid in accordance with Broker/Insurer credit terms;                    |  |
| La Drop files here to upload or browse                                                                                                    | <ol> <li>The policies stated do not exclude airside or on-airport activities;</li> <li>The insurance includes the ownership, possession or use of mobile plant and/or vehicles not registered for road use; and</li> </ol>                                                          |  |
| Please enter the date of expiry of your Public Liability/Aviation                                                                                                    | 5. This certificate is issued subject to the terms, conditions, exclusions and endorsements of the policies.                                                                                                    |  |
| Premises Liability Insurance * This must match the date entered on your AOT5 statement                                                                                                    | Attention: Airside Licensing Administrator,<br>Auckland Airport, P O Box 107084, Auckland Airport<br>e-mail: adp@aucklandairport.co.nz                                                                                                    |  |
| 23 Jan 2025                                                                                                    | 1) Applicant details:                                                                                                    |  |
| Please enter the date of expiry of your Airside Motor Vehicle 3rd Party<br>Liability Insurance *                                                                                                    | Permit applicant name:                                                                                                    |  |
| This must match the date entered on your AOT5 statement Enter the expiry of                                                                                                    | date of your Public Liability/Aviation                                                                                                    |  |
| 23 Apr 2025 Premises Liability                                                                                                    | Premises Liability Insurance and your Airside Motor                                                                                                    |  |
| Thank you for providing this information. You can either save your proting this milestone a little later or you can submit it for review. If you have please contact the Airside Permit Office on 09 255 9071 or email ado@aucklandairport co.pz                                                                              | ch the dates on the AOT5 form.                                                                                                    |  |

#### **Milestone – Vehicle Information** 6

questions, please contact the Airside Permit Office on 09 255 9071 or use the

comment field to send us a message.

#### Advise Auckland Airport how many vehicles you expect to operate

|                                                                                                    |                                                                                                   | Comments                                                                                              |                        |
|----------------------------------------------------------------------------------------------------|---------------------------------------------------------------------------------------------------|----------------------------------------------------------------------------------------------------|------------------------|
| This milestone is used to let Auckland Airport know how many vehicles you expected to operate.              |                                                                                                   | ≢ Toggle filter                                                                                       |                        |
| How many vehicles do you                                                                                    | expect to operate airside? *                                                                      |                                                                                                    | Remember               |
| 100                                                                                                    | This can be an estimate.<br>Include a little capacity for<br>additional vehicles.                 |                                                                                                    | Comment<br>Airside Per |
| Where will your vehicles be                                                                                 | parked? *                                                                                         | → History<br>幸 Toggle filter                                                                          |                        |
|                                                                                                    |                                                                                                   | ➡ Status changed from 'Accepted By<br>AIRDAT' to 'Accepted By Airport' by Test<br>AVP-Approver        |                        |
| <ol> <li>1. I understand all vehicle m</li> <li>2. I understand it is my resp</li> <li>permit. *</li> </ol> | onsibility to maintain a current valid                                                            | o6/04/2023 07:35:09<br>➡ Status changed from 'Not begun' to<br>'Locked/In review' by Elaine2 Lorimer2 |                        |
| By checking this box you agree to                                                                           | all the statements outlined above.                                                                | 05/04/2023 15:07:15                                                                                   |                        |
| Thank you for providing this inform finalise this milestone a little later of                               | nation. You can either save your progress and<br>or you can submit it for review. If you have any |                                                                                                    |                        |

er to use s to contact the rmit Office

### **O** Submit and Finish

Your application has now been submitted to Auckland Airport for review. Track progress of each milestone under Applications in your dashboard.

You are notified if more information is needed, when each Milestone is accepted, and when your application is approved or rejected. View milestones to see progress and comments that have added by the Airside Permit Office.

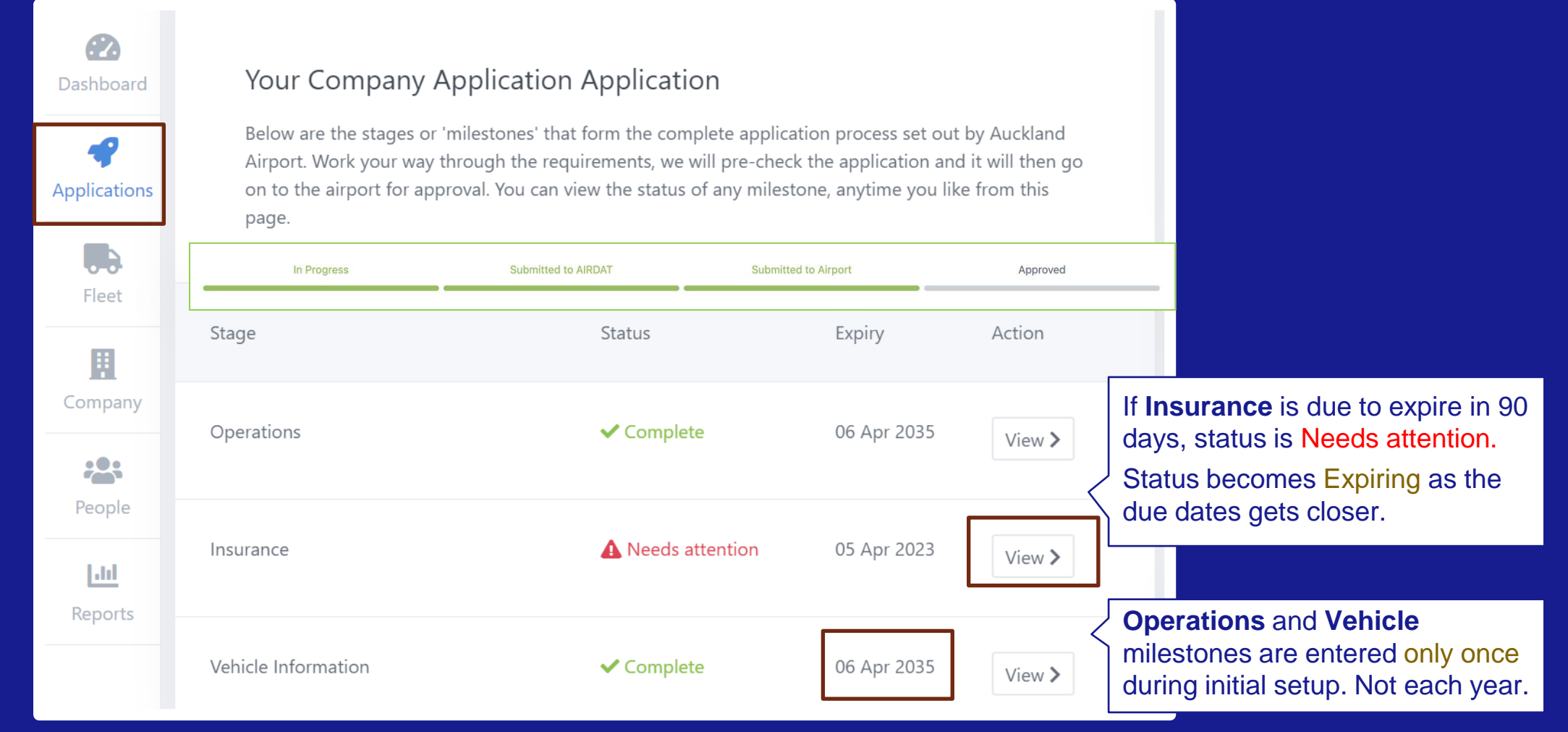

### 8 Application Help

 For enquiries about your application (you are unsure of what information need to provide) use comments to contact the Airside Driver Vehicle Permit Office.
 Applications | View Milestone | Comments

| 2                    |                                                                                                    |                             |
|----------------------|----------------------------------------------------------------------------------------------------|-----------------------------|
| Dashboard            |                                                                                                    | Comments                    |
| <b>A</b> pplications | Tell us about your Airside Operation: this milestone is used to let Auckland Airport know where and how | 幸 Toggle filter             |
|                      | you will work anside.                                                                                   | Test AVP-Approver (Airport) |
| Fleet                | What is the nature of your work airside? *                                                              | Great application Elaine!   |
|                      |                                                                                                    | 06 Apr 2023 07:34           |
| Company              |                                                                                                    |                             |
|                      | · · · · · · · · · · · · · · · · · · ·                                                                   |                             |
| People               | What areas will you require access to? *                                                                | 1 (1)                       |
| Ltd                  | What areas will you require access to? *                                                                |                             |

 For technical issues, for example the website is down, please contact AIRDAT using the support button located at the top right of the AIRDAT website.

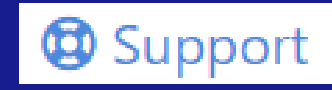